Centre d'appui pour la prévention des infections associées aux soins Auvergne • Rhône • Alpes

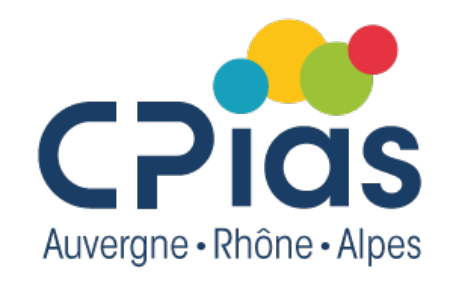

### Café de la doc #saison 3

#### **Excel 1/2 : Construction et gestion d'une base de donnée**

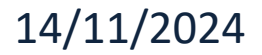

# Sommaire

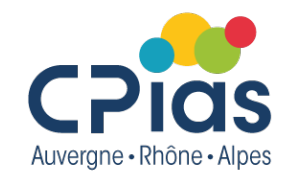

- Introduction
- La validation de données
- Les listes
- La mise en forme conditionnelle
- Le tableau de données
- Figer les volets
- Les filtres
- Les tris
- Trucs et astuces

### Interface d'Excel

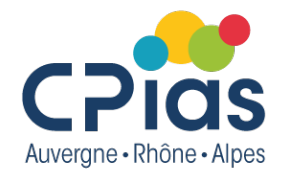

• Raccourcis modifiables

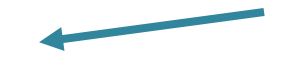

#### • Ruban menu

 $\times$ 

| Fichier Acc      | cueil Insertion | Mise en page           | Formules Donné | es Révision Affichage Dévelo              | oppeur    | Aide In | nquire                             | Q Dites-nous ce                   | que vous voulez                  | faire                     |             |               |                   |                           |                                |
|------------------|-----------------|------------------------|----------------|-------------------------------------------|-----------|---------|------------------------------------|-----------------------------------|----------------------------------|---------------------------|-------------|---------------|-------------------|---------------------------|--------------------------------|
|                  | Calibri         | 11 • A A               | ≡≡ ≫.          | ab<br>ce Renvoyer à la ligne automatiquem | nent Star | ndard   | -                                  |                                   |                                  |                           | <b>+</b> == |               | Somme automatique | · AZ▼                     | $\rho$                         |
| Coller 🗸         | G I <u>S</u> -  | - <u></u> - <u>A</u> - |                | Fusionner et centrer 🔹                    | -         | - % 000 | 00, 0, <b>→</b><br>0, <b>€</b> 00, | Mise en forme<br>conditionnelle - | Mettre sous form<br>de tableau * | e Styles de<br>cellules • | Insérer Su  | pprimer Forma | t 🔶 Effacer 👻     | Trier et F<br>filtrer • s | lechercher et<br>électionner • |
| Presse-papiers 🕞 | Polic           | e G                    |                | Alignement                                | E.        | Nombre  | E.                                 |                                   | Styles                           |                           |             | Cellules      | Édit              | ion                       |                                |

• Champs des formules

fx

# Création de la base de données CPias

- Respecter quelques standards pour faciliter le traitement de données :
  - Pas de ligne vide
  - Pas de colonne vide
  - Pas de cellules fusionnées
  - Pas de sur-titre
  - Sur chaque colonne :

Les lignes ou colonnes vides délimitent le tableau

• 1 titre (intitulé clair, gras, centré, largeur adaptée, pas de fusion de cellules...)

|   | А                   | В       | С             | D                      | E                                           | F                    | G              | Н            |
|---|---------------------|---------|---------------|------------------------|---------------------------------------------|----------------------|----------------|--------------|
|   | Date début épidémie | Service | Type épidémie | Nombre de cas patients | Nombre de patients présents dans le service | Statut de l'épidémie | Taux d'attaque | Date clôture |
| , |                     |         |               |                        |                                             |                      |                |              |

• 1 format de variables (création de listes, formater les cellules...)

### Format de cellule

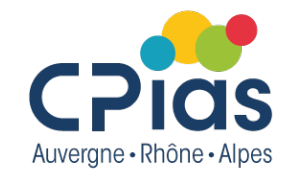

• Clic droit sur la cellule  $\rightarrow$  Format de cellule  $\rightarrow$  choix du format

| Format de de                                                                                                    | ule      |                                                                                                  |                                                         |                   |            | ? | × |
|----------------------------------------------------------------------------------------------------|----------|--------------------------------------------------------------------------------------------------|---------------------------------------------------------|-------------------|------------|---|---|
| Nom re Al                                                                                                    | ignement | Police                                                                                           | Bordure                                                 | Complissage       | Protection |   |   |
| atégorie :                                                                                                    |          |                                                                                                  |                                                         |                   |            |   |   |
| Nombre<br>Monétaire<br>Comptabilité<br>Date<br>Heure<br>Pourcentage<br>Fraction<br>Scientifique<br>Texte<br>Spécial<br>Personnalisé | e        | Type :<br>*mercree<br>2012-03:<br>14/3<br>14/3/12<br>14/03/12<br>14-mars<br>Paramètr<br>Francais | 012<br>di 14 mars 20<br>.14<br>es régionaux<br>(France) | 12<br>(emplacemen | t) :       |   | × |
|                                                                                                    | ~        |                                                                                                  |                                                         |                   |            |   |   |

### Format de cellule

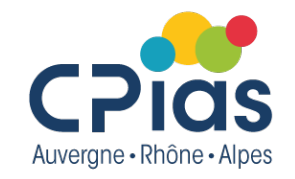

 Utile pour saisir une série de chiffre en format texte (par exemple code postal : le format texte permet de garder le 0 devant)

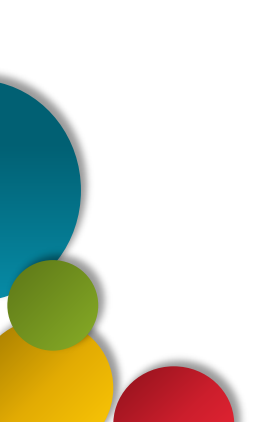

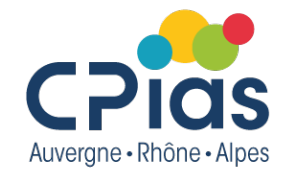

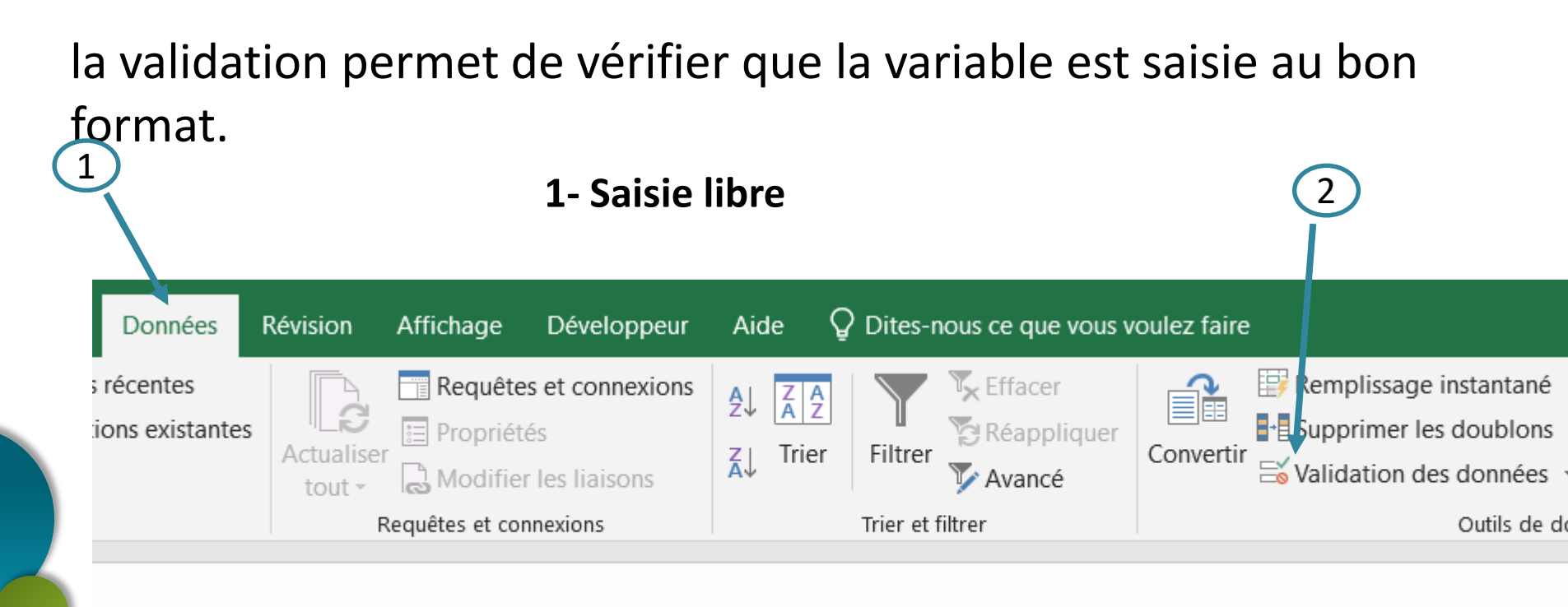

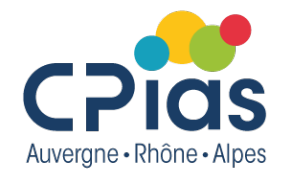

#### 1- Saisie libre

<u>Stop</u> : bloquant <u>Avertissement</u> : message puis saisie à confirmer ou non <u>Information</u> : message seul

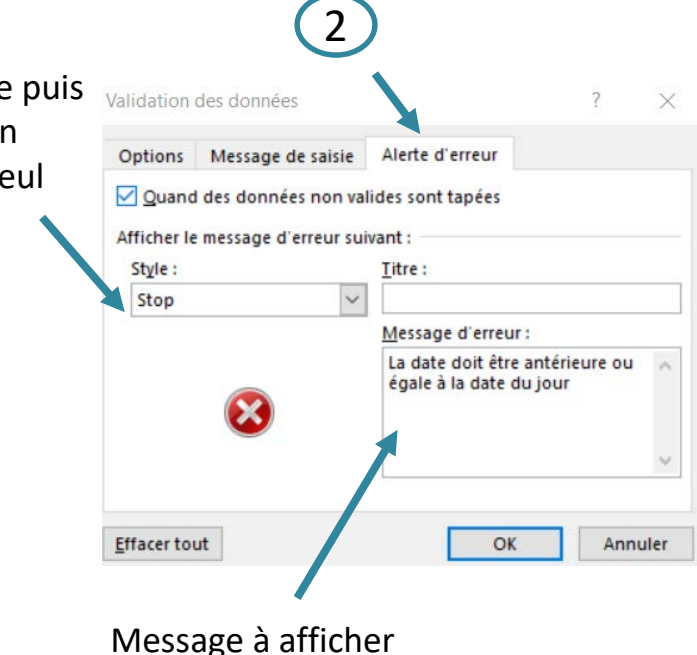

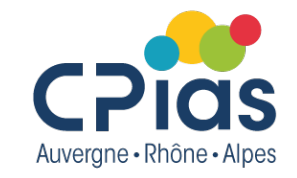

#### 1- Saisie libre

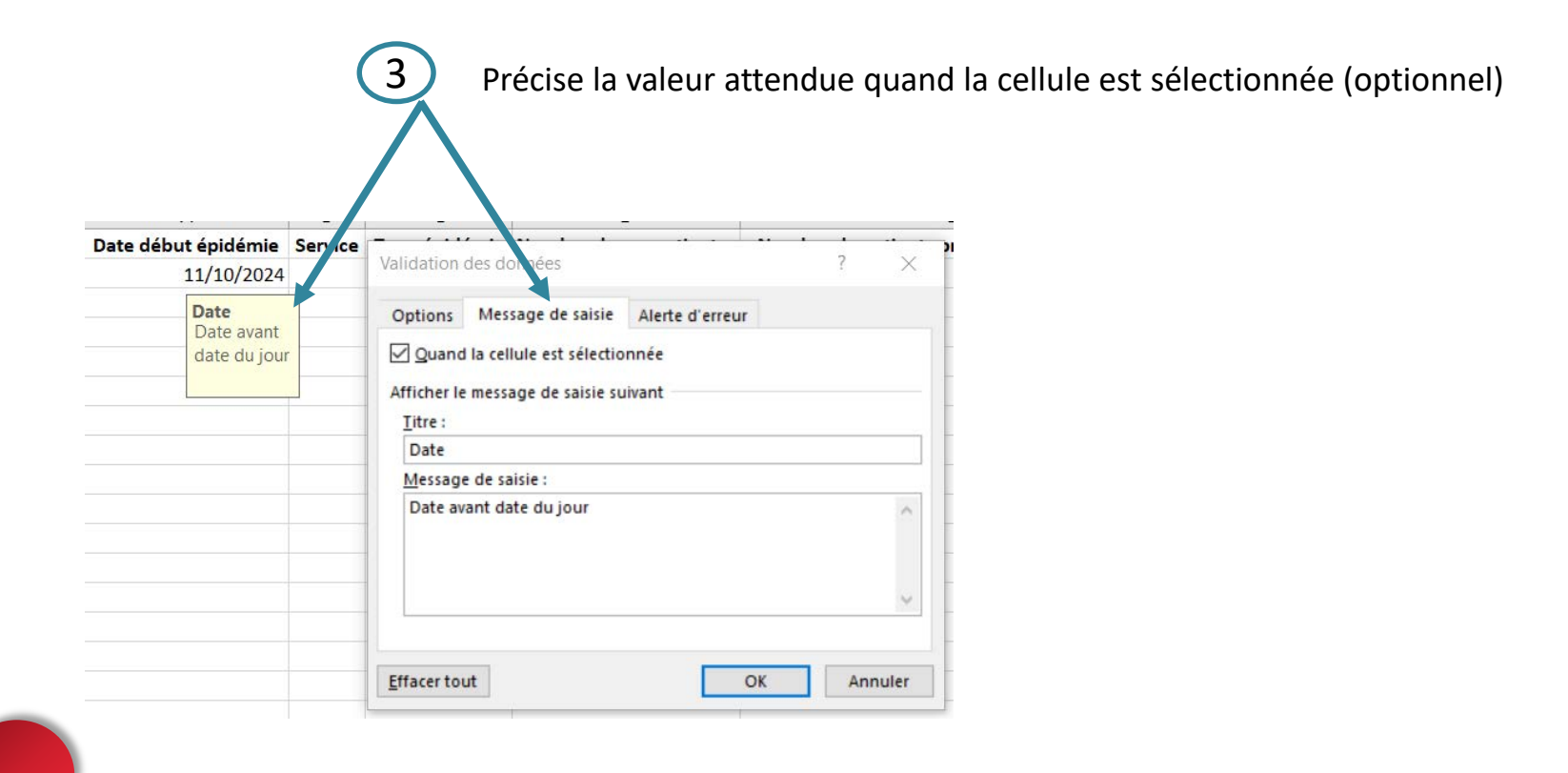

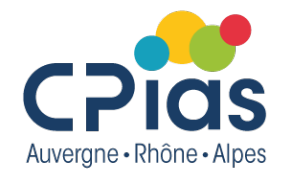

#### 2- Liste déroulante

- Pour une liste courte (oui;non)

| Options Message de saisie Alerte d'erreur<br>Critères de validation<br>Autoriser :<br>Liste VIgnorer si vide<br>Données :<br>comprise entre V | e dans la cellule | <u>_!</u> | Est sensible à la casse<br>(minuscule/majuscule) ! |
|----------------------------------------------------------------------------------------------------|-------------------|-----------|----------------------------------------------------|
| oui;non                                                                                                    | 1                 |           |                                                    |

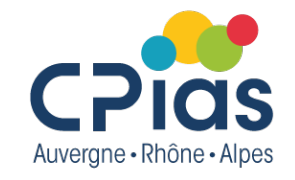

#### 2- Liste déroulante

| - Pour une | liste | longue |
|------------|-------|--------|
|------------|-------|--------|

| Validation des données    | ? ×                              | (1) Création de la liste da<br>un onglet « listes » |
|---------------------------|----------------------------------|-----------------------------------------------------|
| Options Message de saisie | Alerte d'erreur                  | A                                                   |
|                           |                                  | 1 Service                                           |
| Critères de validation    |                                  | 2 Chirurgie                                         |
| Autoriser :               |                                  | 3 Gériatrie                                         |
| Liste ~                   | ✓ Ignorer si vide                | 4 Pédiatrie                                         |
| Données :                 | Liste déroulante dans la cellule | 5 Réanimation                                       |
| comprise entre 🗸 🗸        |                                  | 6 Urgence                                           |
| Source :                  |                                  | - bdd listes                                        |
| =listes!\$A\$2:\$A\$6     | Î                                | -                                                   |

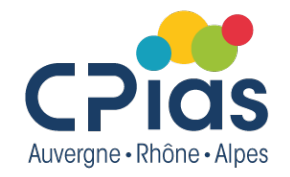

#### 2- Type de variable

- Nombre entier, Décimal, longueur de texte...

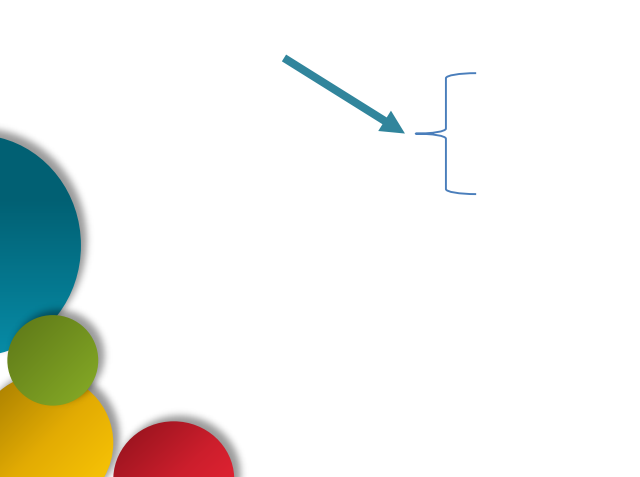

### Variable calculée

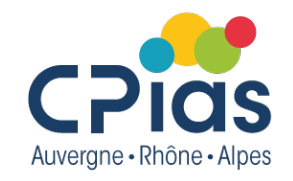

- Formule dans la cellule :

| ess | e-papiers 🗔         | Police    | 5             | Alignement             | S Nombre                                    | Styles               |                  | Cellule          | s                 |     |
|-----|---------------------|-----------|---------------|------------------------|---------------------------------------------|----------------------|------------------|------------------|-------------------|-----|
| 50  | MME 🔹 i 🗙           | ✓ f:      | =SI(E2>0;D2   | /E2;"")                |                                             |                      |                  |                  |                   |     |
|     | ٨                   | R         | 6             | D                      | F                                           | F                    | G                | Ц                | 1                 |     |
| -   | ~                   | D         | C             | D                      | L                                           | •                    | 0                |                  | •                 | J   |
|     | Date début épidémie | Service   | Type épidémie | Nombre de cas patients | Nombre de patients présents dans le service | Statut de l'épidémie | Taux d'attaque   | Date clôture     |                   |     |
| 2   | 11/10/2024          | Chirurgie |               | 1                      | 2                                           | Cloturé              | =SI(E2>0;D2/E2;  | '")              |                   |     |
| 3   |                     |           |               |                        |                                             |                      | SI(test_logique; | [valeur_si_vrai] | ; [valeur_si_faux | (]) |
| ļ   |                     |           |               |                        |                                             |                      |                  |                  |                   |     |
|     |                     |           |               |                        |                                             |                      |                  |                  |                   |     |

- Format de cellule : clic droit  $\rightarrow$  Format de cellule :

| a di                               | 20 NO 10    |                  |                     | 1.          |            |   | 325      | G              |   |
|------------------------------------|-------------|------------------|---------------------|-------------|------------|---|----------|----------------|---|
| ormat de                           | cellule     |                  |                     |             |            | ? | $\times$ | Taux d'attaque | 1 |
| Nombre                             | Alignement  | Police           | Bordure             | Remplissage | Protection |   |          | 0,5            |   |
| <u>Catégorie</u>                   |             |                  |                     |             |            |   |          | -              | + |
| Standaro<br>Nombre<br>Monétai      | i ^         | Exemple<br>50,0% |                     |             |            |   |          |                |   |
| Comptat<br>Date<br>Heure           | pilité      | Nombre           | de <u>d</u> écimale | s: 1 🔹      |            |   |          |                |   |
| Pourcent<br>Fraction<br>Scientific | tage<br>que |                  |                     |             |            |   |          |                | Ī |

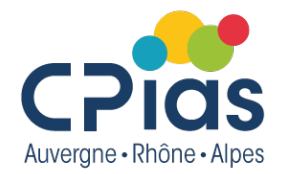

#### 1-surlignage en fonction de la valeur d'une cellule

2

- Sélection des cellules à surligner

| 🖬 🕤 T 👌 T                                      | BDD_Hygxlsx - Excel                                                                                                    |           |
|------------------------------------------------|----------------------------------------------------------------------------------------------------|-----------|
| ichier Accueil Insertion Mise en page Formules | Données Révision Affichage Développeur Aide 🖓 Dites-nous ce que voir voulez faire                                                                           |           |
|                                                | 🗞 - 🖏 Renvoyer à la ligne automatiquement Date - 👔 🔛 💭 📪 🔭 🛱 🗖                                                                                              | lomme au  |
|                                                | E → Fusionner et centrer → P → 0 00 % + 0 Mise en forme Mettre sous fo me Styles de Insérer Supprimer Format conditionnelle → de tableau cellules → 0 + 0 € | ffacer -  |
| sse-papiers 🕞 Police 🕞                         | Alignement 🕟 Nombre 🗔 Règles de mise en su prillance des cell les                                                                                           |           |
| $f_2$ - : × $f_x$ 11/10/2024                   |                                                                                                    |           |
|                                                | Egies des valeurs de plage naute/basse /                                                                                                    |           |
| A B C                                          | D E I Barres de <u>d</u> onnées I                                                                                                    | J         |
| 11/10/2024 Chirurgie                           | 1 2 Nuances de couleurs                                                                                                    |           |
|                                                | leux d'irônes                                                                                                    |           |
|                                                |                                                                                                    |           |
|                                                | Effager les règles , Litres règles                                                                                                    |           |
|                                                | Gérer les règles                                                                                                    | de nuance |

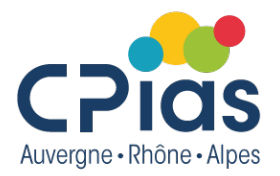

#### 1-surlignage en fonction de la valeur d'une cellule

- Si l'épidémie est clôturée, on surligne la ligne en vert

|                 | Modifier la règle de mise en forme ? ×                                                                   |                                                                                       |
|-----------------|----------------------------------------------------------------------------------------------------|---------------------------------------------------------------------------------------|
|                 | <u>S</u> électionnez un type de règle :                                                                  |                                                                                       |
|                 | ► Mettre en forme toutes les cellules d'après leur valeur                                                | 7                                                                                     |
|                 | ► Appliquer une mise en forme uniquement aux cellules qui contiennent                                    |                                                                                       |
|                 | ► Appliquer une mise en forme uniquement aux valeurs rangées parmi les premières ou les dernières valeur | 's                                                                                    |
|                 | ► Appliquer une mise en forme uniquement aux valeurs au-dessus ou en dessous de la moyenne               | Sélectionnez un time de règle :                                                       |
| $\frown$        | Appliquer une mise en forme uniquement aux valeurs uniques ou en double                                  | gerettonnez un type de règie :                                                        |
| 2               | - Utiliser une formule pour déterminer pour quelles cellules le format sera appliqué                     | Mettre en forme toutes les cellules d'après leur valeur                               |
|                 |                                                                                                    | <ul> <li>Appliquer une mise en forme uniquement aux cellules qui contienne</li> </ul> |
|                 | Modifier la description de la règle :                                                                    | Appliquer une mise en forme uniquement aux valeurs rangées parm                       |
|                 | Appliquer une mise en forme aux valeurs pour lesquelles cette formule est vraie :                        | ► Appliquer une mise en forme uniquement aux valeurs au-dessus ou                     |
|                 |                                                                                                    | Appliquer une mise en forme uniquement aux valeurs uniques ou et                      |
|                 |                                                                                                    | Itiliser une formule nour déterminer nour quelles cellules le format                  |
| Mettre les S au |                                                                                                    | - otiliser une formale pour determiner pour quelles centres le format                 |
| hon endroit     | Apercu : AaBbCcYv7z Format                                                                               | Modifier la description de la règle :                                                 |
| boll charolt    |                                                                                                    | Appliquer une mise en forme aux valeurs pour les quelles cette formu                  |
|                 | OV Annuts                                                                                                |                                                                                       |
|                 | OK Annuler                                                                                               | =ET(F\$2="Cloturé";H\$2="")                                                           |
|                 |                                                                                                    |                                                                                       |
|                 |                                                                                                    |                                                                                       |
| A               | Plusieurs conditions                                                                                     |                                                                                       |
|                 | in a satily la s                                                                                         | Aperçu: AaBbCcYyZz Format                                                             |
|                 | possibles                                                                                                |                                                                                       |
|                 |                                                                                                    |                                                                                       |
|                 |                                                                                                    |                                                                                       |

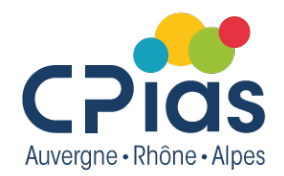

• Valeurs les plus élevées de la colonne

|   | <b>b</b> • d + a                                                                                                    | BDD_Hygutex - Excel                                                                                                    | MACHUT, Anais                                                                                                    |                        |
|---|----------------------------------------------------------------------------------------------------|----------------------------------------------------------------------------------------------------|----------------------------------------------------------------------------------------------------|------------------------|
| 1 | re Accele Basetion Mor en page Formules Donneles Revision Affilhage D<br>文字 Cation - 11 - 1 - 1 - 1 - 1 - 1 - 1 - 1 - 1 -                                    | Alce         Othershould end out vouit vouite taite           Image: Sign of the street street str | Article Supplimer Format     Article Supplimer Format     Article Supplimer Format     Article Supplimer Format     Article Supplimer Format     Article Supplimer Format     Article Supplimer Format     Article Supplimer Format     Article Supplimer Format     Article Supplimer Format     Article Supplimer Format                                                                                                    |                        |
|   | A     B     C     D       Date début épidémie     Sarvice     Type épidémie     Nombre de cas patients     Nombre de pa       11/10/2024     Chirurgie     1 | E<br>tients présents dans le service<br>2<br>Runnes de couleurs<br>Runnes de couleurs<br>Runnes de couleurs<br>Runnes de couleurs<br>Runnes de couleurs<br>Runnes de couleurs<br>Runnes de couleurs<br>Runnes de couleurs<br>Runnes de couleurs<br>Runnes de couleurs<br>Runnes de couleurs                                                                                                    | 1       %       13 % les glus élevé(c)s         1       %       13 valeurs les gubits élevéca         1       %       13 % les majos élevéca         1       %       19 % les majos élevéca         1       %       19 % les majos élevéca         1       % <td< th=""><th></th></td<> |                        |
|   |                                                                                                    | 10 valeurs les plus                                                                                                    | s élevées<br>es N valeurs les plus élevées                                                                                                    | ? ×                    |
|   | 2                                                                                                    | 10 🖨 avec                                                                                                    | Remplissage rouge clair ave                                                                                                    | ec texte rouge foncé 🧹 |
|   |                                                                                                    |                                                                                                    |                                                                                                    | OK Annuler             |

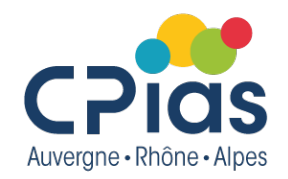

• Visualiser les règles de mise en forme existantes et les gérer (modifier, supprimer...)

|   | Dites-                          | nous ce que vous v                        | voulez faire                                       |                                    |                                |
|---|---------------------------------|-------------------------------------------|----------------------------------------------------|------------------------------------|--------------------------------|
|   |                                 |                                           |                                                    | €==                                | P                              |
|   | Mise en forme<br>conditionnelle | Mettre sous form<br>de tableau -          | e Styles de<br>cellules -                          | Insérer<br>*                       | Suppri                         |
|   | Règles                          | de mise en sur <u>b</u> r                 | illance des o                                      | ellules                            | )<br>P                         |
|   | 10 <u>R</u> ègles               | des valeurs de pl                         | age haute/l                                        | basse                              | •                              |
|   | Barres                          | de <u>d</u> onnées                        |                                                    |                                    |                                |
|   | Nuance                          | es de couleurs                            |                                                    |                                    | )                              |
|   | Jeux d'                         | icônes                                    |                                                    |                                    | •                              |
|   | Nouvelle I                      | ègle                                      |                                                    |                                    |                                |
| × | 📑 Effacer les                   | règles                                    |                                                    |                                    | •                              |
|   | Gérer les r                     | ègles                                     |                                                    |                                    |                                |
|   |                                 | Gérer les r                               | ègles                                              |                                    |                                |
|   |                                 | Créer, mod<br>les règles d<br>dans le cla | lifier, supprin<br>le mise en fo<br>sseur à l'aide | mer et af<br>orme cor<br>e du Gest | ficher t<br>Idition<br>tionnai |

| submane des regies o               | ie mise en form | e conditionne | lle   |                     |          | ſ                   |
|------------------------------------|-----------------|---------------|-------|---------------------|----------|---------------------|
| fic <u>h</u> er les règles de mise | en forme pour   | Ce tableau    |       | ~                   |          |                     |
| Nouvelle règle                     | Modifier        | la règle      |       | primer la règle 🔺 🔻 |          |                     |
| ègle (appliquée dans l'o           | ordre indiqué)  | Format        |       | S'applique à        |          | Interrompre si Vrai |
| Haut 2                             |                 | AaBbCo        | YyZz  | =\$G:\$G            | <b>±</b> |                     |
| Formule : =ET(\$F2="               | Cloturé";\$H2   | AaBbCo        | YyZz  | =\$H\$2             | Î        |                     |
| Formule : = \$F2="Clo              | turé"           | AaBbCo        | cYyZz | =\$A\$2:\$H\$2      | Î        |                     |
| •                                  |                 |               |       |                     |          |                     |
| · · · · ·                          |                 |               |       |                     |          |                     |
| Formule : =\$F2="Clo               | turé"           | AaBbCo        | cYyZz | = \$A\$2:\$H\$2     | Ť        |                     |

# Créer le tableau de base de donnée CPias

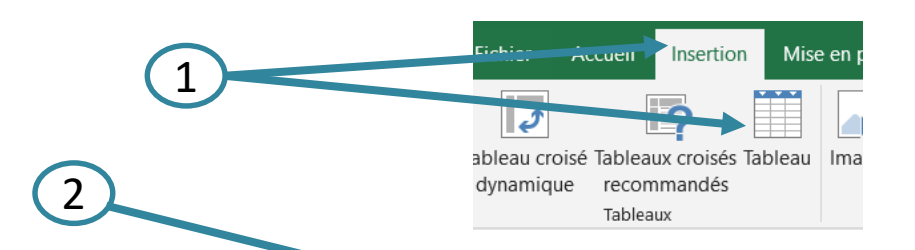

|    | A                   | В         | C              | D                      | E                                           | F                         | G                 |
|----|---------------------|-----------|----------------|------------------------|---------------------------------------------|---------------------------|-------------------|
| 1  | Date début épidémie | Service   | T, pe épidémie | Nombre de cas patients | Nombre de patients présents dans le service | Statut de l'épidémie      | Taux d'attaque    |
| 2  | 11/10/2024          | Chirurgie | e              | 1                      | 2                                           | Cloturé                   | 0,                |
| 3  |                     |           |                |                        |                                             |                           |                   |
| 4  |                     |           |                |                        |                                             |                           |                   |
| 5  |                     |           |                |                        |                                             |                           |                   |
| 6  |                     |           |                |                        | Cr                                          | éer un tableau            | ? ×               |
| 7  |                     |           |                |                        |                                             |                           |                   |
| 8  |                     |           |                |                        | <u>O</u> i                                  | se trouvent les données d | e votre tableau ? |
| 9  |                     |           |                |                        |                                             | =\$A\$1:\$H\$2            | 1                 |
| 10 |                     |           |                |                        |                                             | ✓ Mon tableau comport     | e des en-têtes    |
| 11 |                     |           |                |                        |                                             |                           |                   |
| 12 |                     |           |                |                        |                                             | OK                        | Annuler           |
| 13 |                     |           |                |                        |                                             |                           |                   |

uvergine - Knone - Aipo

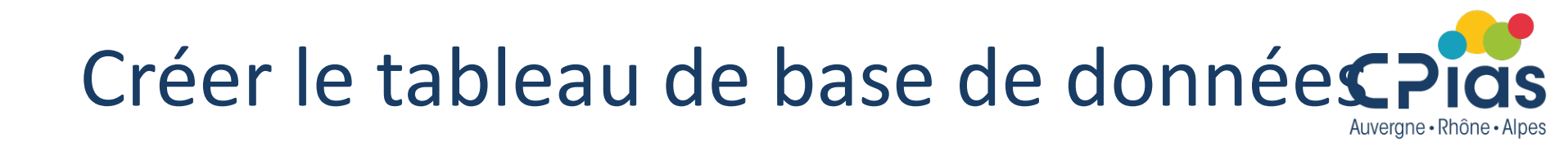

• Une fois le tableau créé, les formats/listes créés auparavant se reportent sur les lignes suivantes :

|   | А                    | D           | L              | U                        | C                                            | Г                     | U               | п              |
|---|----------------------|-------------|----------------|--------------------------|----------------------------------------------|-----------------------|-----------------|----------------|
|   | Date début épidémi 💌 | Servic 💌    | Type épidémi 💌 | Nombre de cas patients 💌 | Nombre de patients présents dans le servic 💌 | Statut de l'épidémi 💌 | Taux d'attaqu 💌 | Date clôture 💌 |
| 2 | 11/10/2024           | Chirurgie   | IRA            | 1                        | 2                                            | Cloturé               | 50,0%           | 12/10/2024     |
| 3 | 11/10/2024           |             | <b>•</b>       |                          |                                              |                       |                 |                |
| + |                      | Chirurgie   |                |                          |                                              |                       |                 |                |
| 5 |                      | Pédiatrie   |                |                          |                                              |                       |                 |                |
| 5 |                      | Réanimation |                |                          |                                              |                       |                 |                |
| 7 |                      | orgence     |                |                          |                                              |                       |                 |                |
| 2 |                      |             |                |                          |                                              |                       |                 |                |

Les filtres s'appliquent automatiquement aux en-tête

# Figer les volets

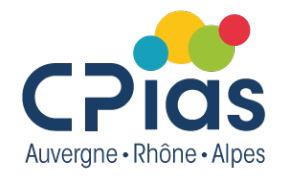

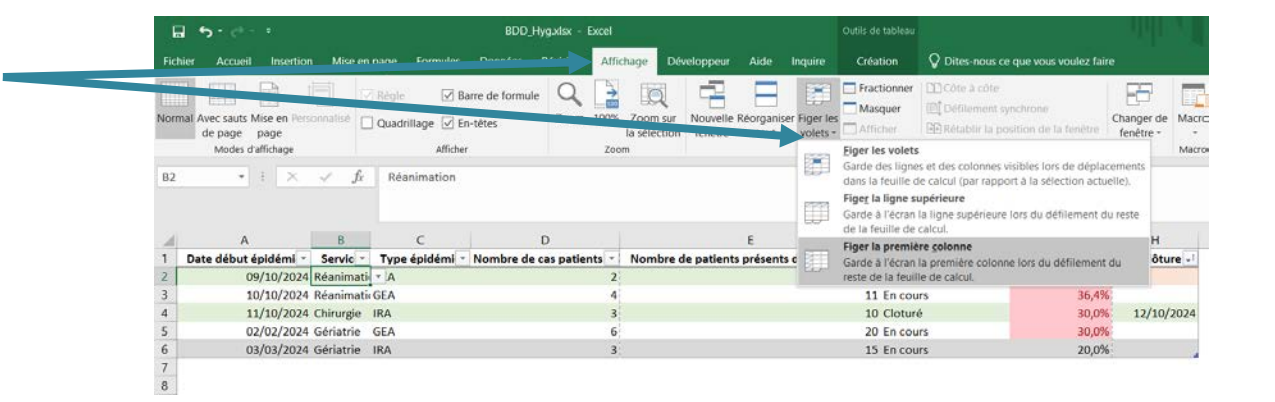

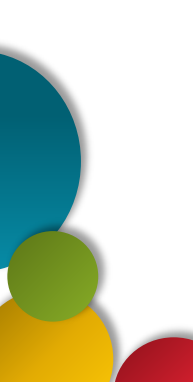

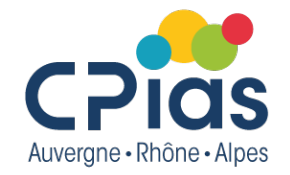

• Filtrer = ne garder à l'écran que ce que l'on souhaite.

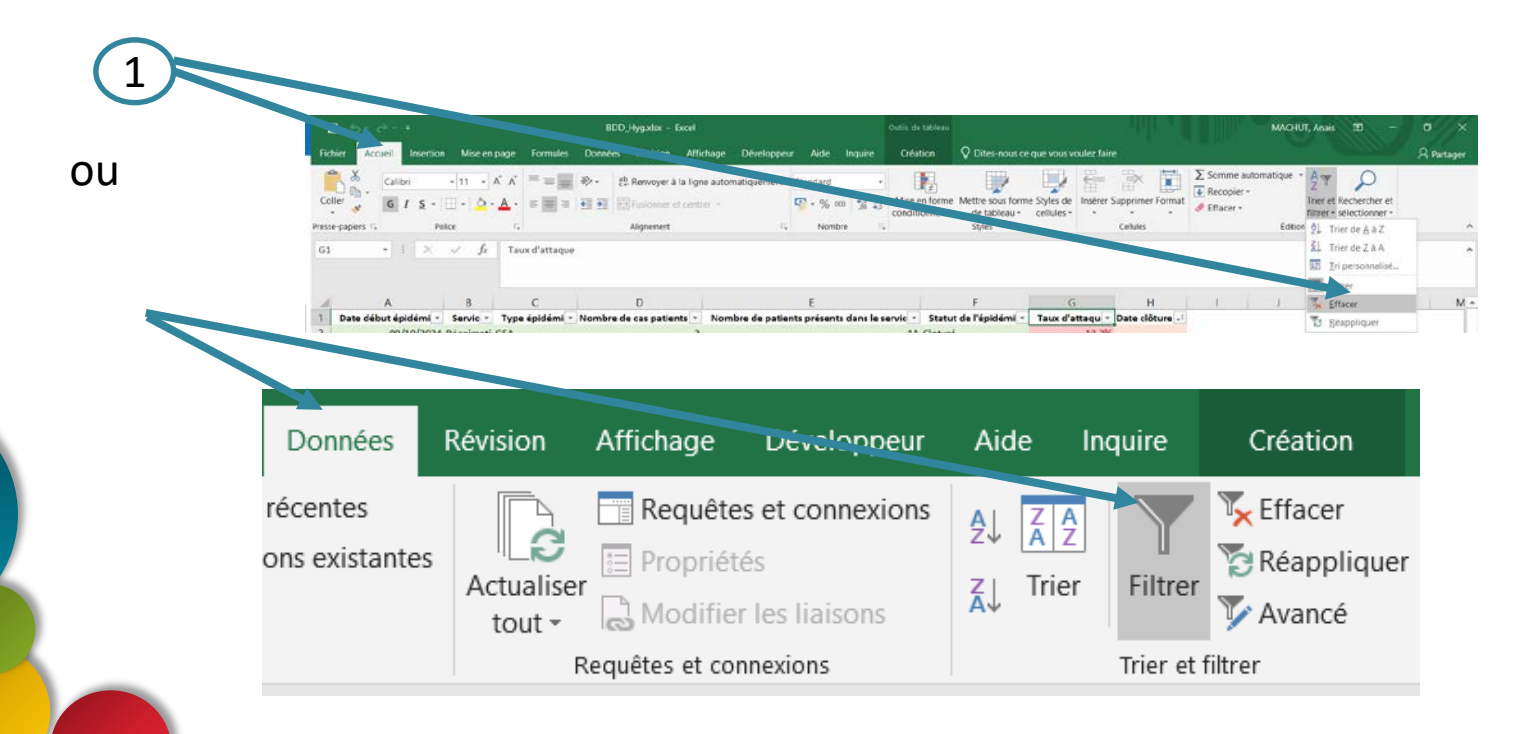

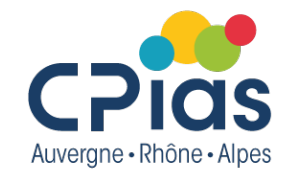

 $\rightarrow$ ajoute une flèche sur chaque nom de colonne, et propose toutes les valeurs distinctes de la colonne.

Je sais que le tableau est filtré quand :

-entonnoir sur la variable filtrée

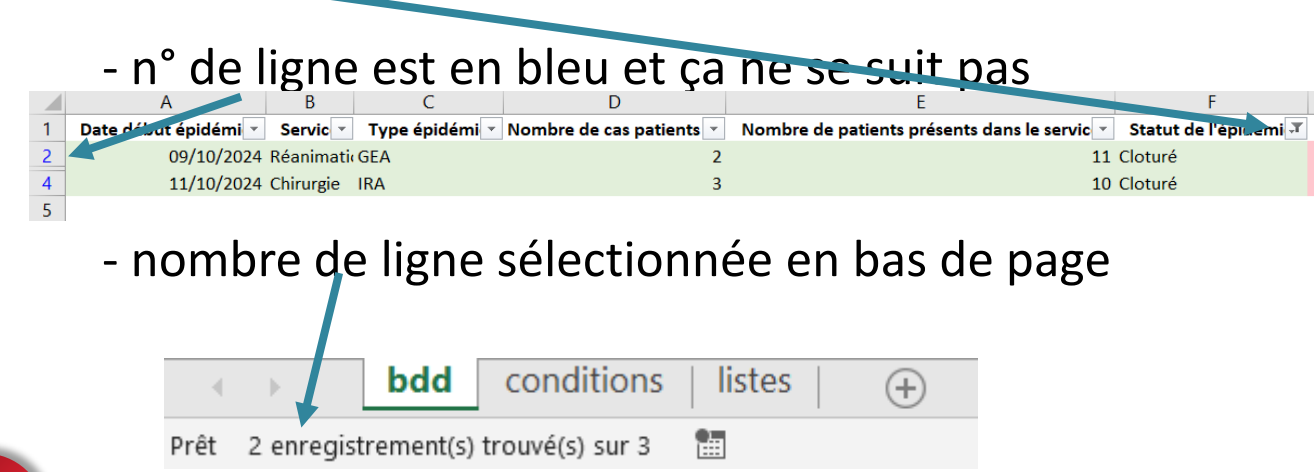

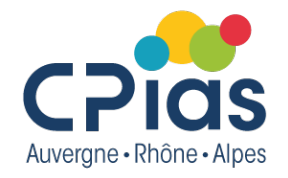

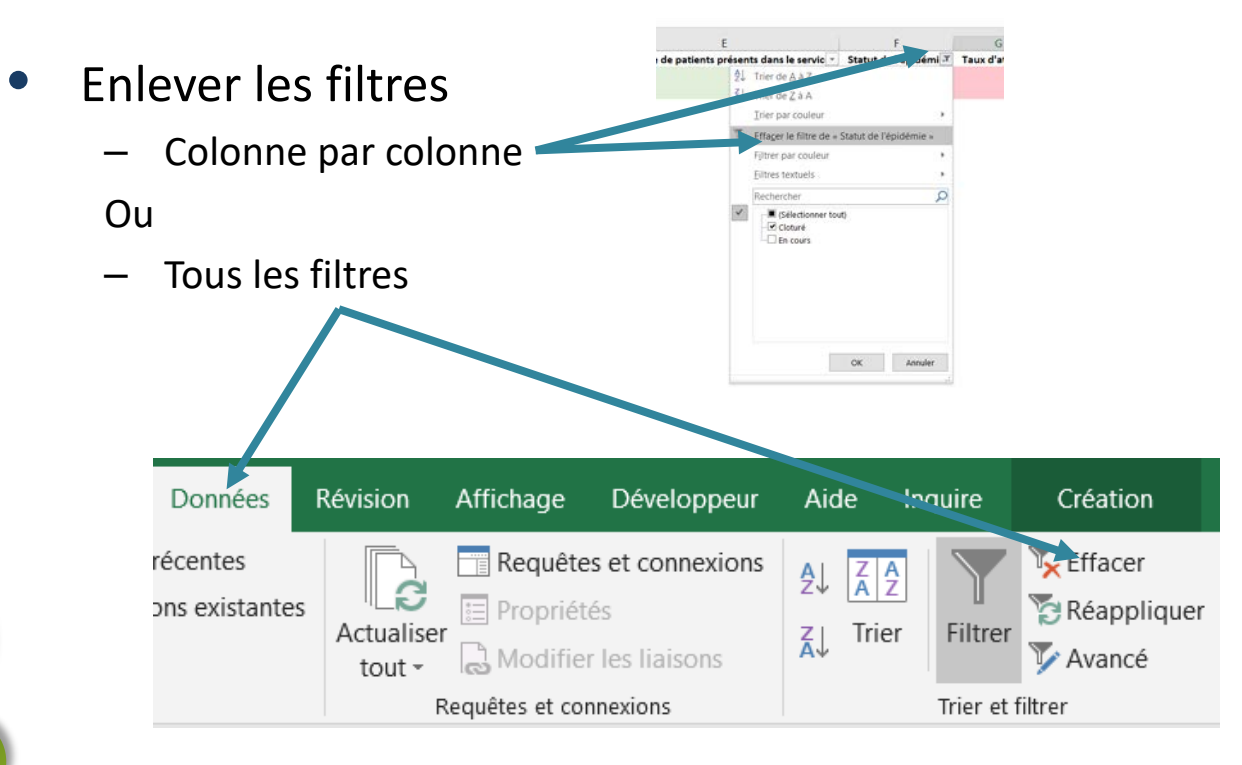

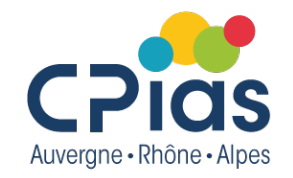

- Filtres textuels
  - Commence par 01
- Filtres numériques
  - Entre 25 et 50%
  - Inférieur à 10
  - ...
  - Filtres chronologiques
    - La semaine dernière
    - Octobre 2024

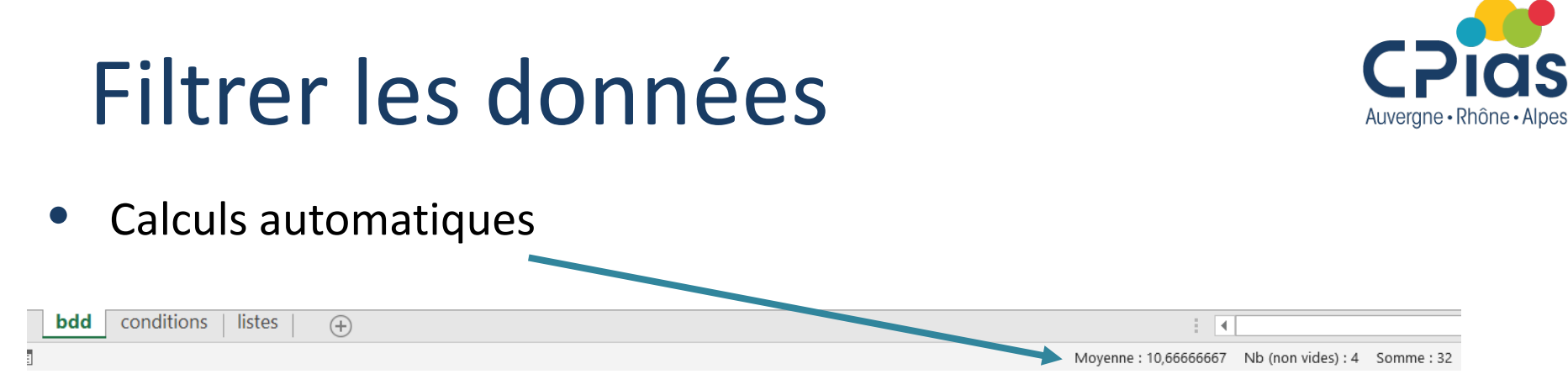

S'ajustent en fonction des filtres Clic droit pour ajouter des formules

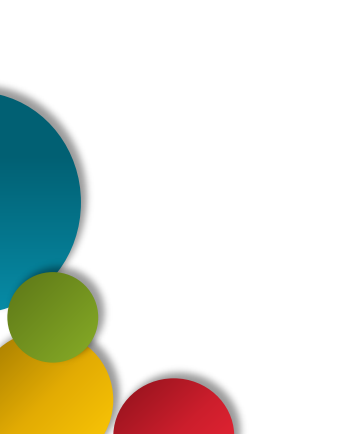

# Trier les données

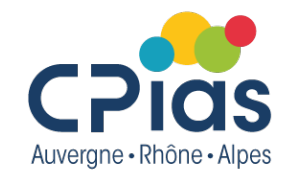

#### 1- Tri sur une colonne

Sélectionner une cellule de la colonne à trier (pas besoin de sélectionner tout le tableau)

- − Clic-droit → Trier de A à Z (ou du plus récent au plus ancien... Excel s'adapte au format de variable)
- A partir du triangle de filtre au niveau du titre de la variable
- Accueil  $\rightarrow$  trier et filtrer

| <b>□ • •</b> · <i>•</i> · •                                                                                                    | Classeur2 - Excel                                                                                | MACHUT, Anais 🖻                          |
|----------------------------------------------------------------------------------------------------|--------------------------------------------------------------------------------------------------|------------------------------------------|
| Fichier Accueil Insertion Mise en page Formules Données Révision Affichage                                                                                                    | Développeur Aide 💡 Dites-nous ce que vous voulez faire                                           |                                          |
| Calibri 11 · A A = = > > ab Renvoyer à la ligne auto                                                                                                    | natiquement Standard                                                                             | Σ Somme automatique A Z                  |
| Coller $\overset{\frown}{\checkmark}$ <b>G</b> $I \ \underline{S} \ \cdot \ \square \ \cdot \ \underline{\Delta} \ \cdot \ \underline{A} \ \cdot \ \underline{\Xi} \ \underline{\Xi} \ \ \underline{\Xi} \ \underline{\Xi} \ \underline{\Xi} \ \ \underline{\Xi} \ \underline{\Xi} \ \ \underline{\Xi} \ \ \underline{\Xi} \ \ \underline{\Xi} \ \ \underline{\Xi} \ \ \underline{\Xi} \ \ \underline{\Xi} \ \ \underline{\Xi} \ \ \underline{\Xi} \ \ \underline{\Xi} \ \ \ \ \underline{\Xi} \ \ \ \ \underline{\Xi} $ | ♀ % 000 ★0 →0 Mise en forme Mettre sous forme Styles de conditionnelle → de tableau → cellules → | Insérer Supprimer Format                 |
| esse-papiers 🗔 Police 🗔 Alignement                                                                                                    | □ Nombre □ Styles                                                                                | Cellules Édition 🛃 Trier de <u>A</u> à Z |
| $f_4 \rightarrow f_x$                                                                                                    |                                                                                                  | <b>⊼</b> ↓ Trier de <u>Z</u> à A         |

# Trier les données

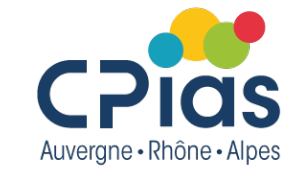

#### 1- Tri sur une colonne

Tri par couleur  $\rightarrow$  les colonnes doivent être filtrées

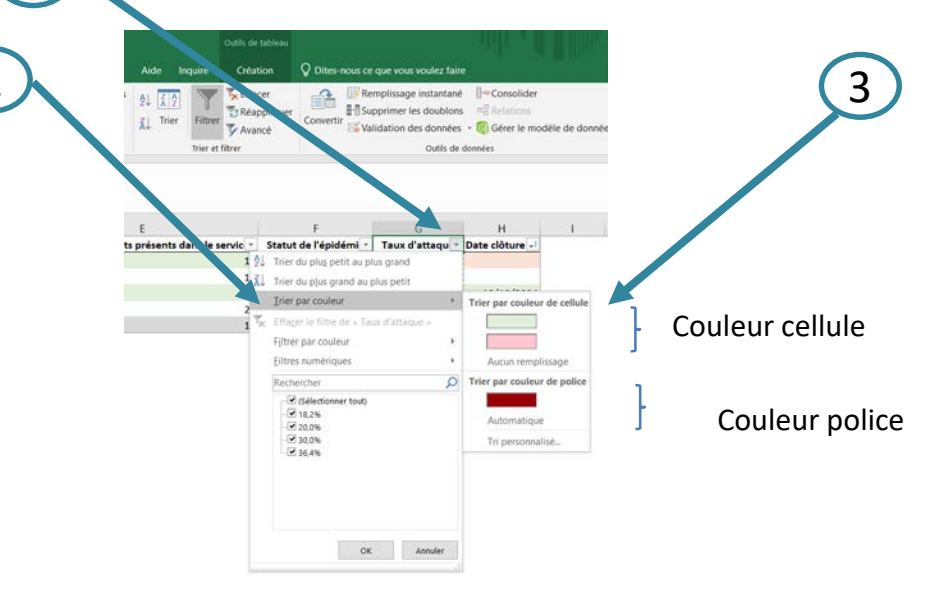

# Trier les données

#### 1- Tri sur 2 colonnes

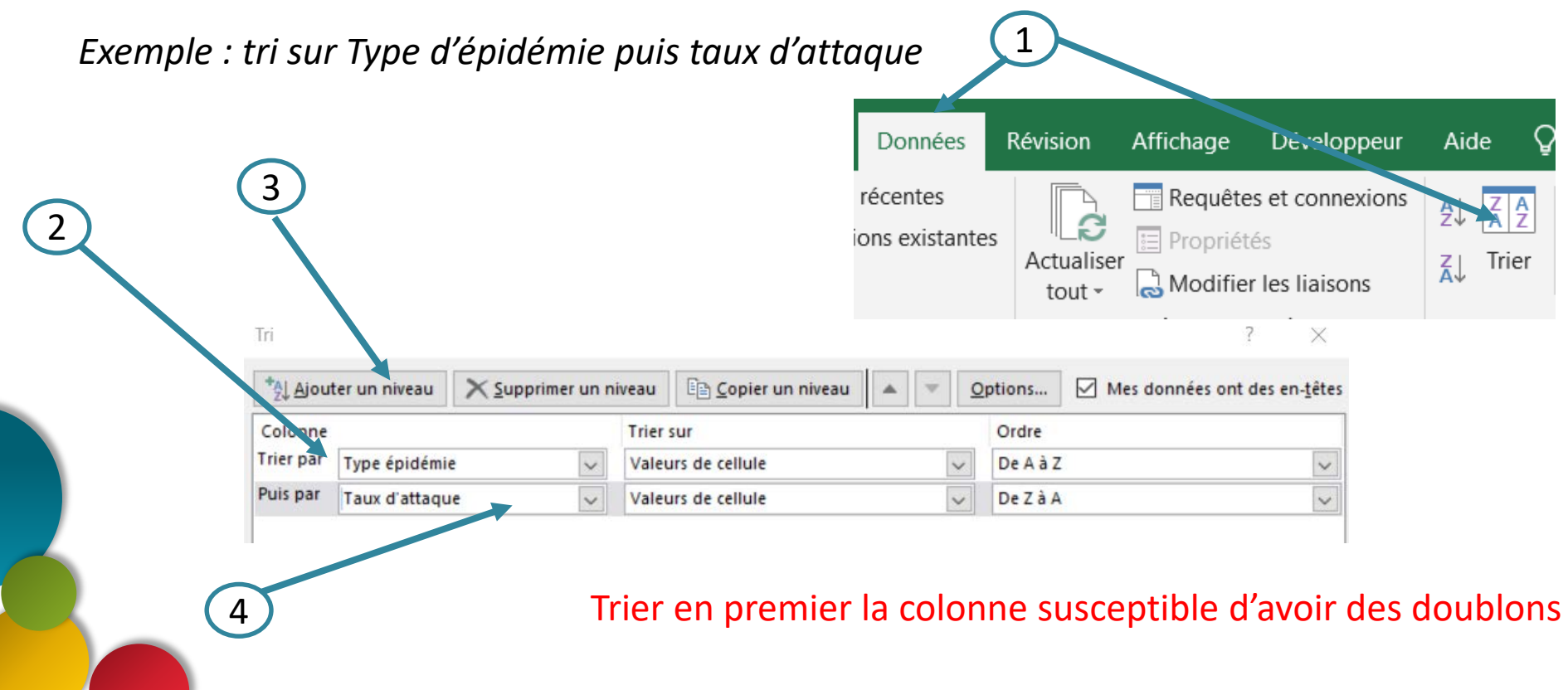

Auverane • Rhône • Alpes

## Quelques trucs et astuces

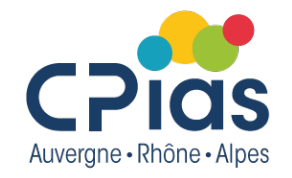

- Sélection de toute la base de données : Ctrl\*
- Sélection d'une colonne de la bdd : Ctrl  $\hat{\mathbf{U}}$  +
- Un titre sur plusieurs colonnes sans fusionner
  - Sélection des cellules concernées
  - − Clic droit  $\rightarrow$  Format de cellule  $\rightarrow$  Alignement  $\rightarrow$  centrer sur plusieurs colonnes

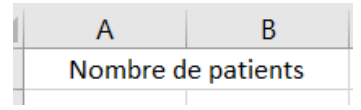

### Quelques trucs et astuces

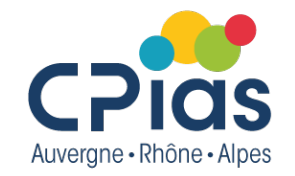

Impression de la base de données

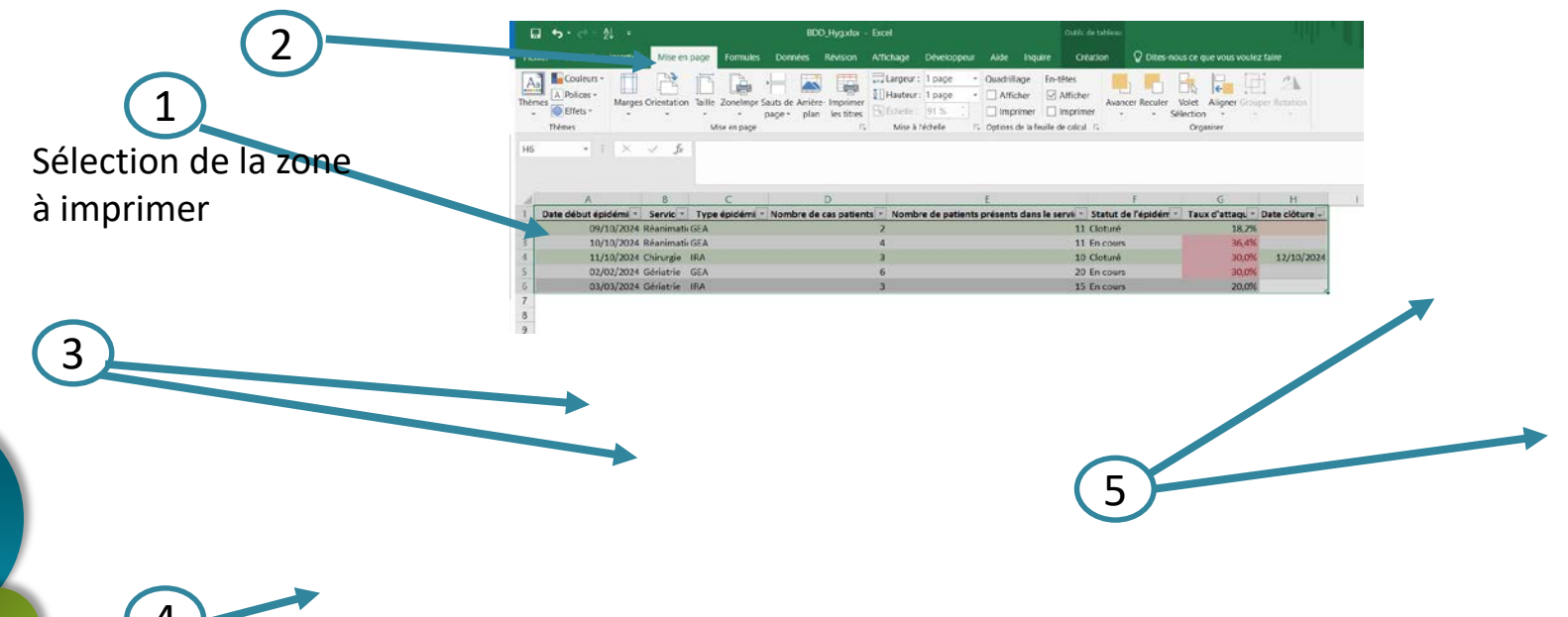

### Les prochains épisodes

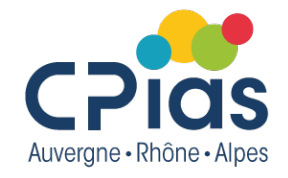

12 déc 2024 Excel, exploiter ses données 30 janv 2025 L'intelligence artificielle Kézako ? Comment l'utiliser ? 20 mars 2025 CANVA pas à pas Concevons ensemble un visuel 24 avril 2025 Thème à venir TIME 14:00 - 15:30

### Coordonnées

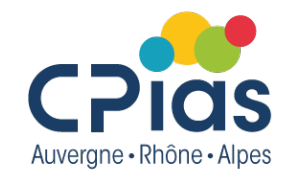

Le CPias reste à votre disposition pour toute aide dans vos recherches de données, vos recherches documentaires...

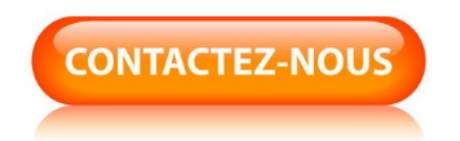

cpias-ara@chu-lyon.fr

Tél. : 04 78 86 49 49